## Jak poslat hromadný email studentům na konkrétní rozvrhové akci (pro vyučující)

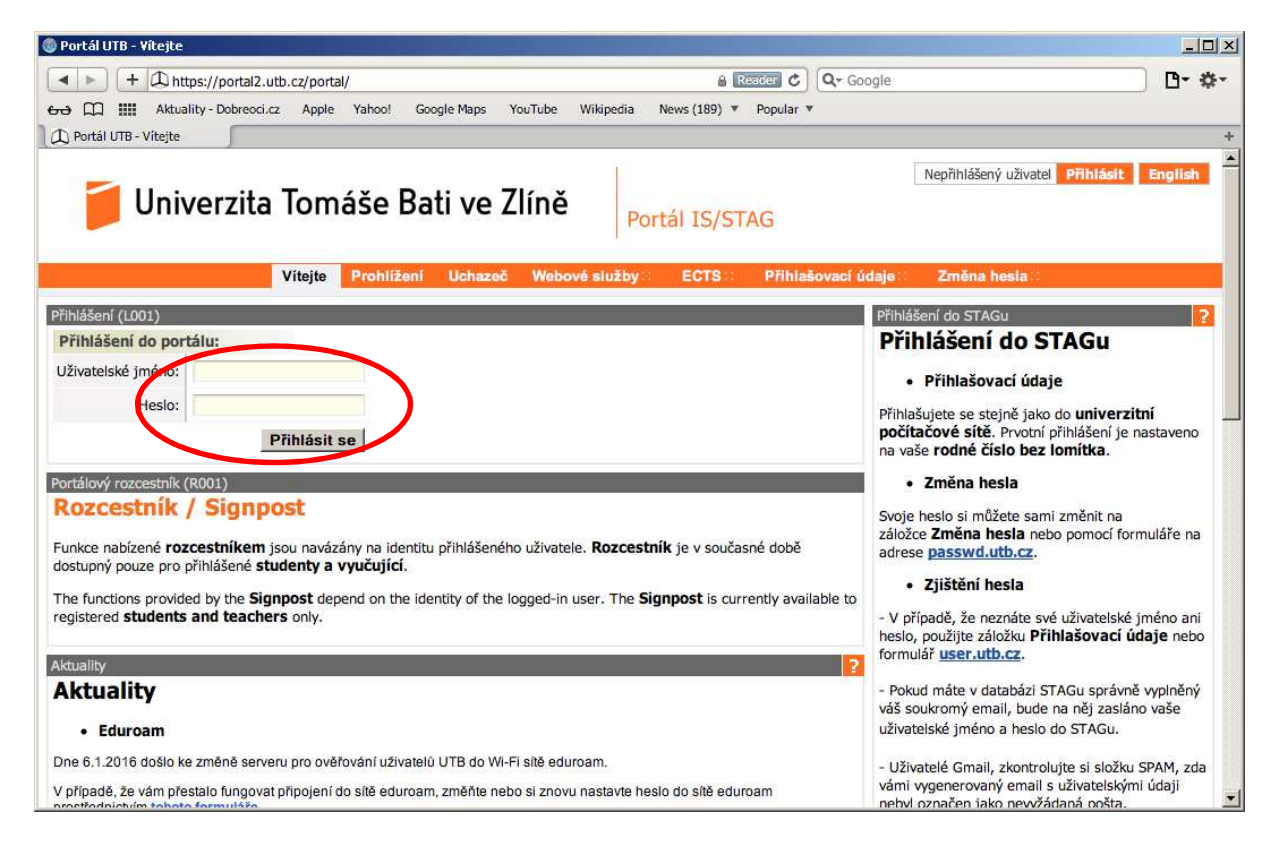

1) V prohlížeči zadejte adresu <u>http://stag.utb.cz</u> a objeví se vám následující

2) Zadejte uživatelské jméno a heslo a na Přihlásit se a přihlaste se. Následně klikněte v horní liště na záložku Moje výuka a poté v liště vlevo na Hromadný e-mail. Objeví se vám okno podobnému tomu, které je níže.

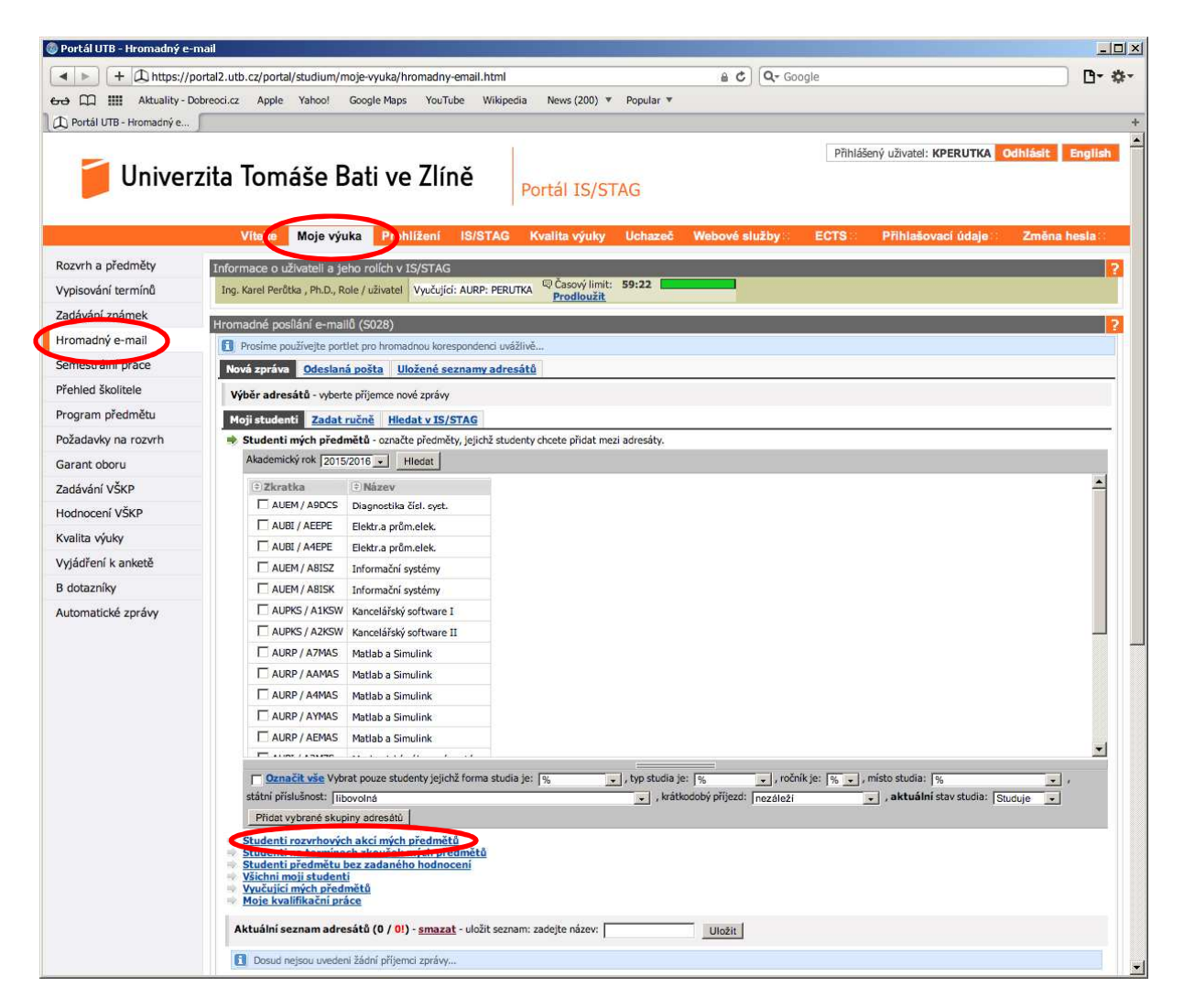

3) V odkazech pod přehledem vašich předmětů klikněte na odkaz Studenti rozvrhových akcí mých předmětů a objeví se vám následující okno

| + ① https://porta     Hill Aktuality - Dobres | 2.utb.cz/portal/studium/m                                                                        |                           |                    |               |                         |            |              |                   |                  |                          |                  |
|-----------------------------------------------|--------------------------------------------------------------------------------------------------|---------------------------|--------------------|---------------|-------------------------|------------|--------------|-------------------|------------------|--------------------------|------------------|
| Aktuality - Dobres                            |                                                                                                  | ioje-vyuka/hri            | omadny-email       | .html?pc_pa   | genavigatio             | nalstate=  | H4sIAAA      |                   | Q- Google        |                          | D-               |
|                                               | xi.cz Apple Yahoo!                                                                               | Google Maps               | YouTube            | Wikipedia     | News (200)              | ♥ Pop      | oular 🔻      |                   |                  |                          |                  |
| Portál UTB - Hromadný e                       |                                                                                                  |                           |                    |               |                         |            |              |                   |                  |                          |                  |
|                                               |                                                                                                  |                           |                    | 1             |                         |            |              |                   | Přihi            | ášený uživatel: KPERUTKA | Odhlásit English |
| 🗧 Univerzit                                   | a Tomáše B                                                                                       | lati ve                   | 7líně              |               |                         |            |              |                   |                  |                          |                  |
|                                               |                                                                                                  |                           |                    | Po            | rtál IS/                | STAG       |              |                   |                  |                          |                  |
|                                               |                                                                                                  |                           |                    |               |                         |            |              |                   | 00.000           |                          |                  |
|                                               | Vitejte Moje výu                                                                                 | ka Prohl                  | ížení IS/S         | STAG K        | valita výuk             | y Uc       | hazeč        | Webové služ       | by ECTS          | Přihlašovací údaje       | Změna hesla      |
| wrh a předměty                                | nformace o uživateli a jel                                                                       | ho rolích v Is            | S/STAG             |               |                         |            | 170          |                   |                  |                          |                  |
| isování termínů                               | Ing. Karel Perůtka , Ph.D., Ro                                                                   | ole / uživatel            | Vyučující: AUR     | P: PERUTKA    | Casový lin<br>Prodlouži | nit: 59:4  | 19           |                   |                  |                          |                  |
| ávání známek                                  | 1                                                                                                | 8 (0000)                  |                    | _             |                         |            | _            | _                 |                  |                          |                  |
| madný e-mail                                  | Prosima positani e-mail                                                                          | u (S028)<br>Ist no bromad | nou korecoand      | enci uvážlivě |                         | _          | _            | _                 | _                |                          |                  |
| iestrální práce                               | Nová zpráva Odeclaná                                                                             | a nošta Illo              | žené seznam        | w adresátů    | 1                       |            |              |                   |                  |                          |                  |
| nled školitele                                | Wihay advertia                                                                                   | - posta Ulu               | é aprèse           | iy duresatu   | 1                       |            | -            |                   |                  |                          |                  |
| oram předmětu                                 | vyber adresatu - vyberte                                                                         | e prijemce nov            | e zpravy           |               |                         |            |              |                   |                  |                          |                  |
| adaylor na rozych                             | Moji studenti Zadat r                                                                            | ucne <u>Hled</u>          | at v IS/STAG       |               |                         |            |              |                   |                  |                          |                  |
|                                               | <ul> <li>Studenti rozvrhových</li> </ul>                                                         | h akcí mých p             | předmětů - oz      | načte rozvrho | vé akce, jejich         | nž studeni | ty chcete p  | řidat mezi adresa | ity.             |                          |                  |
|                                               | Předmět                                                                                          | Semestr                   | Místnost           | ]             | Тур                     | Týd        | en           | Akademický rok    |                  |                          |                  |
| avani VSKP                                    | %                                                                                                | <u>%</u>                  | % <b>(</b> ∰- %    |               | %                       | • %        |              | 2015/2016 -       | Hledat           |                          |                  |
| nocení VSKP                                   | Hod. od: 0 Hod.                                                                                  | . do:  99 (               | Čas od: 00:00      | Čas do:       | 23:59 F                 | Platnost:  | %            | <u>•</u>          |                  |                          |                  |
| lita výuky                                    | (*) Předmět                                                                                      | ()S. ()Den                | Hodina (           | ) Čas od-do   | 🖹 Mistnos               | t 🗇 Typ    | Týde         | n 🖹 Obs./Max.     | (È) Vyučující    |                          | -                |
| idření k anketě                               | AUBI / A5MEL                                                                                     | ZS Úterý                  | 5-6 1              | 11:00 - 13:00 | 53-307                  | Cv         | Jiný         | 3/12              | Perůtka          |                          |                  |
| otazníky                                      | AUBI / ASMEL                                                                                     | ZS Středa                 | 3-4 (              | 09:00 - 11:00 | 53-307                  | Cv         | Jiný         | 7/9               | Perůtka          |                          |                  |
| omatické zprávy                               | I AUBI / ASMEL                                                                                   | ZS Středa                 | 5-6 1              | 11:00 - 13:00 | 53-307                  | Cv         | Jiný         | 7/9               | Perůtka          |                          |                  |
|                                               |                                                                                                  | ZS Ctvrtek                | 0.10               | 11:00 - 13:00 | 53-307                  | CV         | Jiny         | 0/12              | Perūtka          |                          |                  |
|                                               |                                                                                                  | ZS Últerý                 | 3-4 (              | 15:00 - 17:00 | 53-307                  | CV<br>CV   | Jiný         | 2/5               | Perûtka          |                          | 1.00             |
|                                               | AUPKS / A1KSW                                                                                    | ZS Úterý                  | 7-9                | 13:00 - 16:00 | 52-109                  | Cv         | Jiný         | 12/24             | Perůtka          |                          |                  |
|                                               | AUPKS / A1KSW                                                                                    | ZS Středa                 | 8-10               | 14:00 - 17:00 | 52-109                  | Cv         | Jiný         | 17/35             | Perůtka          |                          |                  |
|                                               | AURP / AAMAS                                                                                     | ZS Pátek                  | 3-6 (              | 09:00 - 13:00 | 52-203                  | Př         | Jiný         | 0/0               | Perőtka          |                          |                  |
|                                               | AURP / AAMAS                                                                                     | ZS Pátek                  | 7-7 :              | 13:00 - 14:00 | 52-203                  | Př         | Jiný         | 0/0               | Perůtka          |                          |                  |
|                                               | AURP / AAMAS                                                                                     | ZS Pátek                  | • d                | 14:00 - 15:00 | 51-108                  | Př         | Jiný         | 0/0               | Perůtka          |                          |                  |
|                                               | AURP / AAMAS                                                                                     | ZS Pátek                  | - 3                | 14:00 - 18:00 | 52-203                  | Př         | Jiný         | 0/0               | Perůtka          |                          |                  |
|                                               |                                                                                                  | x                         | diese die<br>State |               |                         | -          |              |                   | - 60             |                          |                  |
|                                               | Označit vše Vybra                                                                                | at pouze stude            | enty jejichž forn  | na studia je: | %                       | 🔹 , typ    | o studia je: | %                 | , ročník je: 😽 🗸 | ], místo studia: 🕅       |                  |
|                                               | státní příslušnost: libovolná 💽 , krátkodobý příjezd: nezáleží 💽 Přidat vybrané skupiny adresátů |                           |                    |               |                         |            |              |                   |                  |                          | dresátů          |

4) V přehledu rozvrhových akcí zatrhnete jednu nebo více rozvrhových akcí, jejichž studentům chcete poslat hromadný e-mail a kliknete na tlačítko Přidat vybrané skupiny adresátů, viz obrázek níže.

| Portál UTB - Hromadný e-i | -mail                                                                                                    |                      |
|---------------------------|----------------------------------------------------------------------------------------------------|----------------------|
| < > + 1 https://p         | /portal2.utb.cz/portal/studium/moje-vyuka/hromadny-email.html?pc_pagenavigationalstate=H4sIAAAAAAA 🔒 🏷 🛛 🔍 Google                                                                                                    | <b>D</b> • :         |
| Aktuality - D             | Dobreoci.cz Apple Yahoo! Google Maps YouTube Wikipedia News (200) 🔻 Popular 💌                                                                                                    |                      |
| ) Portál UTB - Hromadný e | .,                                                                                                    |                      |
| 🚄 Univer                  | Přihlášený uživatel: KPERU                                                                                                    | TKA Odhlásit English |
|                           | Portál IS/STAG                                                                                                    |                      |
|                           |                                                                                                    |                      |
|                           | Vítejte Moje výuka Prohlížení IS/STAG Kvalita výuky Uchazeč Webové služby ECTS Přihlašovací úč                                                                                                    | laje Změna hesla     |
| zvrh a předměty           | Informace o uživateli a jeho rolích v IS/STAG                                                                                                    |                      |
| pisování termínů          | Ing. Karel Perůtka , Ph.D., Role / uživatel Vyučující: AURP: PERUTKA <sup>Q</sup> Casový limit: 58:43 Prodloužit                                                                                                    |                      |
| dávání známek             | Hromadné posliání e-mailů (5028)                                                                                                    |                      |
| omadný e-mail             | Prosíme používejte portlet pro hromadnou korespondenci uvážlivě                                                                                                    |                      |
| nestrální práce           | Nová zpráva Odeslaná pošta Uložené seznamy adresátů                                                                                                    |                      |
| hled školitele            | Výběr adresátů - wberte příjemce nové zprávy                                                                                                    |                      |
| gram předmětu             | Moii studenti Zadat ručně Hledat v IS/STAG                                                                                                    |                      |
| adavky na rozvrh          | Studenti mých předmětů                                                                                                    |                      |
| ant oboru                 | Studenti rozvrhových akcí mých předmětů - označte rozvrhové akce, jejichž studenty chcete přidat mezi adresáty.                                                                                                    |                      |
| ávání VŠKP                | Předmět Semestr Mistnost Typ Tyden Akademický rok                                                                                                    |                      |
| loocení VŠKP              |                                                                                                    |                      |
| lita váulov               | ndo, od: 10 nod. do: 199 Cas od: 100.00 Cas do: 123.39 Madridst: 1% 💽                                                                                                    |                      |
|                           | AURP / AYMAS ZS Pátek 3-6 09:00 - 13:00 52-203 Př Jiný 0/0 Perůtka                                                                                                    |                      |
|                           | L AURP / AYMAS ZS Pátek - 13:00 - 14:00 52-203 Př Jiný 0/0 Perůtka                                                                                                    |                      |
| otazniky                  | AURP / AYMAS ZS Patek - 14:00 - 15:00 52-203 Pr Jiny 0/0 Perdtka                                                                                                    |                      |
| matické zprávy            | Link         Alter         Pater         Pater                                                                                                    |                      |
|                           | Image: Aug of the second second sec |                      |
|                           | AUEM/A8ISZ LS Středa 4-5 10:00 - 12:00 54-306 Cv Jiný 12/12 Perůtka                                                                                                    |                      |
|                           | AUEM/ABISZ LS Středa 8-9 14:00 - 16:00 54-306 Cv Jiný 9/11 Perůtka                                                                                                    |                      |
|                           | AUEM/ABISZ LS Čtvrtek 3-4 09:00-11:00 54-306 Cv Jiný 10/11 Perůtka                                                                                                    |                      |
|                           | AUPKS / A2KSW LS Úterý 4-6 10:00 - 13:00 54-304 Cv Jiný 8/20 Perůtka                                                                                                    |                      |
|                           | Image: Marcol All KS / A2KSW         LS         Úterý         7-9         13:00 - 16:00         54-304         Cv         Jiný         20/20         Perůtka                                                                                                    |                      |
|                           | AUPKS / A2KSW LS Čtvrtek 5-7 11:00 - 14:00 54-304 Cv Jiný 19/20 Perôtka                                                                                                    |                      |
|                           | AURP / AEMAS LS Středa 6-7 12:00 - 14:00 52-203 Cv Jiný 0/0 Perůtka                                                                                                    | -                    |
|                           | Označit vše Vybrat pouze studenty jejichž forma studia je: 1% v, typ studia je: 1% v, typ studia je: 1% v, ročník je: 1% v, místo studia: 1%                                                                                                    | •                    |
|                           | státní příslušnost: 🛛 libovolná 🔍 🗸 krátkodobý přijezd: 🛛 nezáleži 🖉 💽 Přidet vybrané s                                                                                                    | kupiny adresátů      |
|                           | Studenti na terminech zkoušek mých předmětů     Studenti předmětu bez zadaného hodnocení     Vichni moji studenti     Vyučující mých předmětů     Vyučující mých předmětů     Moje kvalifikační přace                                                                                                    |                      |
|                           | Aktuální seznam adresátů (0 / 0!) - <u>smazat</u> - uložit seznam: zadejte název: Uložit                                                                                                    |                      |

5) V aktuálním seznamu adresátů vám nově přibyla položka, kterým studentům z jaké rozvrhové akce se pošle hromadný e-mail. Vypíšete předmět a text zprávy, můžete přiložit soubor, a kliknete na tlačítko Odeslat.

|                 | ktuality - Dobreoci.cz | Apple Yahoo!                                                                                                    | Goog                                                | gle Maps                                                                     | YouTube                                                                                                    | Wikipedia                                               | News (200                  | ) * Po                   | pular 🔻     |                | N                                    |                 |
|-----------------|------------------------|----------------------------------------------------------------------------------------------------|-----------------------------------------------------|------------------------------------------------------------------------------|----------------------------------------------------------------------------------------------------|---------------------------------------------------------|----------------------------|--------------------------|-------------|----------------|--------------------------------------|-----------------|
| rtál UTB - Hron | nadný e                |                                                                                                    |                                                     | an-an-an-                                                                    |                                                                                                    |                                                         |                            | 6 0.00                   |             |                |                                      |                 |
|                 |                        | AURP / A/MAS                                                                                                    | ZS                                                  | Ctvrtek                                                                      | 7-7                                                                                                    | 13:00 - 14:00                                           | 52-203                     | Cv                       | Jiný        | 4/8            | Perŭtka                              | 0.0             |
|                 |                        | I AUEM / ABISZ                                                                                                    | LS                                                  | Středa                                                                       | 4-5                                                                                                    | 10:00 - 12:00                                           | 54-306                     | Cv                       | Jiný        | 12/12          | Perůtka                              |                 |
|                 |                        | I AUEM / ABISZ                                                                                                    | LS                                                  | Středa                                                                       | 8-9                                                                                                    | 14:00 - 16:00                                           | 54-306                     | Cv                       | Jiný        | 9/11           | Perûtka                              |                 |
|                 |                        | I AUEM / ABISZ                                                                                                    | LS                                                  | Ctvrtek                                                                      | 3-4                                                                                                    | 09:00 - 11:00                                           | 54-306                     | Cv                       | Jiný        | 10/11          | Perőtka                              |                 |
|                 |                        | I AUPKS / A2KS                                                                                                    | N LS                                                | Uterý                                                                        | 4-6                                                                                                    | 10:00 - 13:00                                           | 54-304                     | Cv                       | Jiný        | 8/20           | Perůtka                              |                 |
|                 |                        | I AUPKS / A2KSI                                                                                                    | N LS                                                | Uterý                                                                        | 7-9                                                                                                    | 13:00 - 16:00                                           | 54-304                     | Cv                       | Jiný        | 20/20          | Perŭtka                              |                 |
|                 |                        |                                                                                                    | N LS                                                | Ctvrtek                                                                      | 5-7                                                                                                    | 11:00 - 14:00                                           | 54-304                     | Cv                       | Jiný        | 19/20          | Perőtka                              |                 |
|                 |                        | I AURP / AEMAS                                                                                                    | LS                                                  | Středa                                                                       | 6-7                                                                                                    | 12:00 - 14:00                                           | 52-203                     | Cv                       | Jiný        | 0/0            | Perŭtka                              |                 |
|                 |                        | Označit vše Vy                                                                                                    | /brat po                                            | uze studei                                                                   | nty jejichž fo                                                                                                    | orma studia je: [                                       | %                          | + 1, 1                   | p studia je | : 1%           | 🖌 , ročnik je: 🚿 🖌 , misto studia: % | • ,             |
|                 |                        | státní příslušnost:                                                                                                    | libovolr                                            | á                                                                            | 10000                                                                                                    |                                                         |                            |                          | , krátk     | odobý příjezd: | nezáleží • Přidat vybrané s          | kupiny adresátů |
|                 |                        | ttuální seznam ad<br>Studenti rozvrhe:<br>desílatel:<br>Adresa pro odpor<br>Předmět:<br>Text zprávy:<br>Igbrý den,<br>Zvaka dne 3.2.2<br>rozdravane<br>ne siztní perdinave<br>ne, Katel Perd | věd:<br>věd:<br>(016 s<br>lati <sup>5</sup><br>Lke, | (20 / 20)<br>• AUPKS/<br>kperutka<br>Změna výl<br>• nakon<br>4/304.<br>Ph.D. | ) - <u>smazat</u><br>// <i>A2KSW (Ú</i><br>//<br>/<br> | - uložit seznam:<br>torý 13:00 - 1:<br>@fai.utb.cz><br> | zadejte náj<br>6:00) - (20 | eev:<br>/ 20) <u>sma</u> | zat         |                |                                      |                 |
|                 |                        | Příloha:<br>Ke-mailu je moži<br>Odeslat Zrujt                                                                                                    | né přida                                            | Choose F                                                                     | ile no file<br>Ilohu o velik                                                                                                    | selected<br>osti max. 100 KB                            |                            |                          |             |                |                                      |                 |
|                 |                        |                                                                                                    |                                                     |                                                                              |                                                                                                    |                                                         |                            |                          |             |                |                                      |                 |